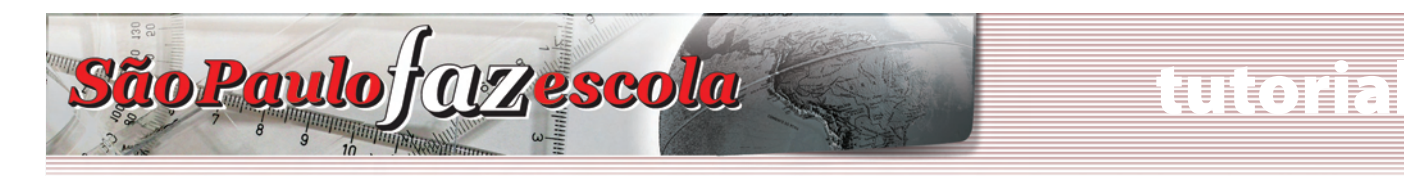

### Ensino Médio

### Projeto Apoio à Continuidade de Estudos Curso de atualização: "Grandes temas da atualidade"

### Parte 2 – Inscrições

1. Como dar início às inscrições?

 Orientação para inscrição do professor coordenador de Ensino Médio responsável pelas inscrições e pelo lançamento de freqüência e avaliação no sistema de avaliação.
 Orientação para a inscrição dos demais PCs e professores envolvidos no projeto.

#### 1. Como dar início às inscrições?

a) Acesse o site do "São Paulo Faz Escola" – www.saopaulofazescola.sp.gov.br;

b) No canto inferior esquerdo do site, clique no botão "Apoio à Continuidade de Estudos".

c) No lado direito da tela, clique no botão "Clique aqui para se inscrever".

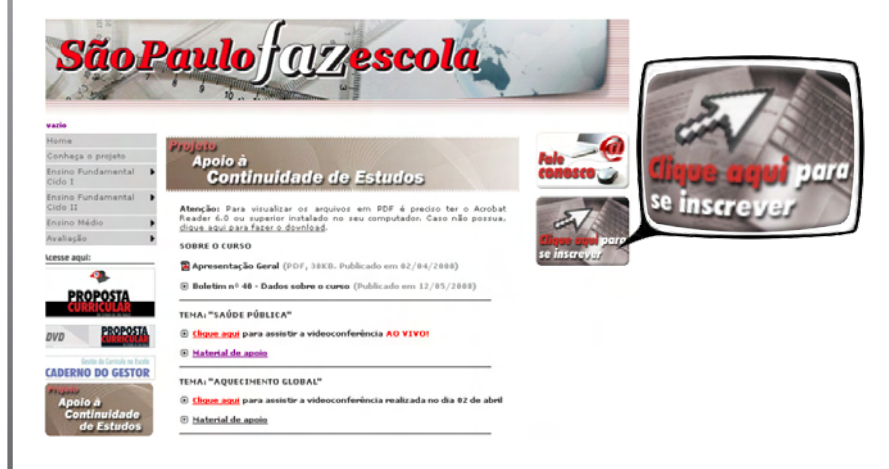

d) Na tela de *login* e senha, digite no campo *"login"* seu CPF (sem pontos nem traço) e, no campo "senha", seu RG (sem ponto, traço ou dígito). e) Clique em "Enviar".

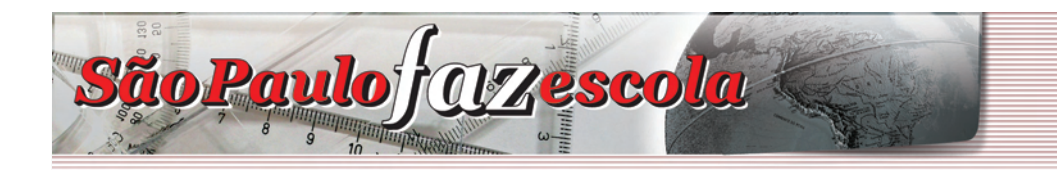

# lutoia

## Ensino Médio

#### **ATENÇÃO**

Problemas no acesso às inscrições podem ser decorrentes de três motivos:

#### 1) Digitação incorreta da senha

Certifique-se de que, ao digitar seu CPF e RG, você não utilizou pontos, traços ou dígitos (este último, no caso do RG). Se ainda assim for indicado que a senha está incorreta, clique em "Esqueci minha senha" e, na nova tela, digite o seu CPF ou RG. Clique em "Enviar" e aguarde a mensagem em seu *e-mail* com as informações de acesso.

#### 2) Alteração de senha

Caso tenha utilizado anteriormente outra ferramenta da Rede do Saber, certifique-se de não ter alterado a sua senha. Nesse caso, utilize a senha que você cadastrou.

#### 3) Usuário não cadastrado no banco de dados da Rede do Saber

Digite novamente o seu CPF e clique em "Enviar". Será aberto um formulário para preenchimento de seus dados de cadastro. Preencha cada campo e finalize clicando no botão "Confirmar".

### 2. Orientação para inscrição do professor coordenador de Ensino Médio responsável pelas inscrições e pelo lançamento de freqüência e avaliação no sistema de avaliação.

a) Preencha a área de "Identificação Profissional".

| Inscri                                                                          | ção de Pro       | fessor Coo | ordenador |  |
|---------------------------------------------------------------------------------|------------------|------------|-----------|--|
| Identificação Profissional                                                      |                  |            |           |  |
| *Selecione sua Diretoria de Ensin                                               | o: [SELECIONE]   |            | •         |  |
| Digite o Nome da Escola aqui para filt<br>Após localizada, clique sobre a escol | ar<br>a desejada |            |           |  |
| *Nome da escola:                                                                |                  |            |           |  |
| *Av/Rua: *Nº:<br>Complemento:                                                   |                  |            |           |  |
| *Tel.:<br>*Município:                                                           |                  |            |           |  |
|                                                                                 | Enviar           | Cancelar   |           |  |

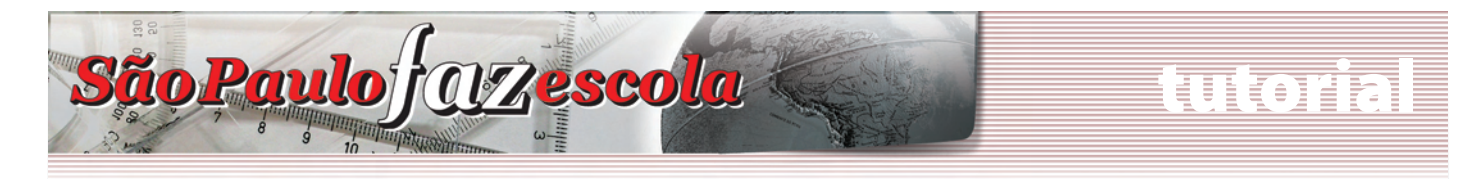

### **Ensino Médio**

b) Caso, após a seleção dos dados, apareça a mensagem "O PC credenciado para a DE/Escola é: [nome do atual professor coordenador de Ensino Médio], você deseja se inscrever em substituição ao PC?", clique em "OK".

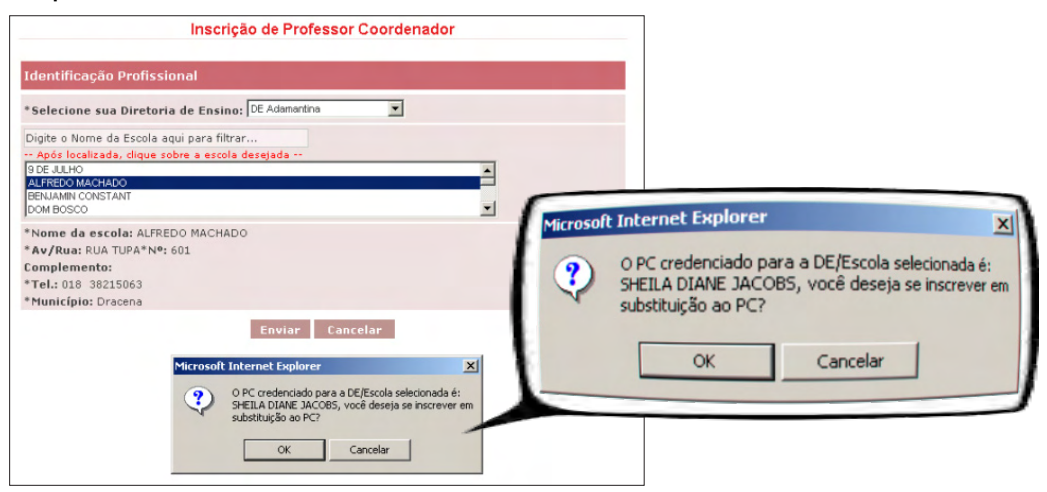

c) Preencha seus dados na área de "Identificação Pessoal".

| Inscrição de Professor                               | Coordenador          |
|------------------------------------------------------|----------------------|
| Identificação Pessoal                                |                      |
| *Nome Completo: MARIA DA SILVA                       |                      |
| *RG: 11907136 Inform                                 | ne seu RG sem dígito |
| *Data de Nascimento: 16/08/1980 (dd/mm/aaaa)         |                      |
| *СРГ: 04903063810 *Seж                               | o: Feminino 💌        |
| *Tel Res.: 3865-0000 Tel Com.: 3865-8868             | Tel Cel.: 9544-3333  |
| *E-mail: SISTEMASPEC@SP.GOV.BR                       |                      |
| Endereço Completo                                    |                      |
| *CEP: 05021010                                       |                      |
| *Endereço completo: Rua Apa, 913                     |                      |
| *Bairro: Perdizes                                    |                      |
| *UF: São Paulo *Município: São Paulo                 | ×                    |
| Identificação Profissional                           |                      |
| *Cargo ou Função: O Diretor O Vice-Diretor O PC      |                      |
| *Tipe: C Efetivo C OFA                               |                      |
| *Diretoria de Ensino: DE Adamantina                  |                      |
| *Nome da escola: ALFREDO MACHADO                     |                      |
| Complemento:                                         |                      |
| *Tel.: 018 38215063                                  |                      |
| *Motivo da inscrição em substituição ao PC da Escola | : (Motivo)           |
| *Motivo da inscrição em substituição ao PC da Escola | : (Motivo)           |

#### ATENÇÃO!

Para alteração de RG e CPF, será necessário enviar os dados corretos pelo Fale Conosco do projeto.

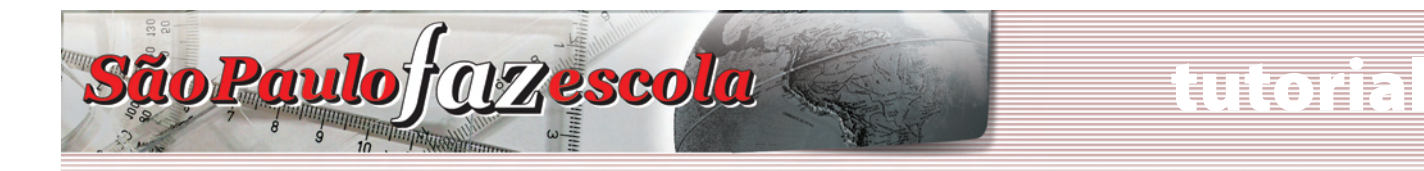

## Ensino Médio

d) Complemente seus dados na área de "Identificação Profissional".

e) Verifique se todos os campos obrigatórios, destacados com um asterisco (\*), estão preenchidos. A inscrição não será finalizada se algum campo obrigatório deixar de ser preenchido. Em seguida, clique em "Enviar".

| RG: 11907136                                                                                                    |                               | Informe seu RG : | sem dígito   |  |
|----------------------------------------------------------------------------------------------------|-------------------------------|------------------|--------------|--|
| Data de Nascimento: 16/                                                                                                    | 08/1980 (dd/mm/ar             | iaa)             |              |  |
| CPF: 04903063810                                                                                                    |                               | *Sexo: Feminino  | *            |  |
| Tel Res.: 3865-0000                                                                                                    | Tel Com.: 3865-8888           | Tel Ce           | L: 9544-3333 |  |
| E-mail: SISTEMASPEC@SP                                                                                                    | .GOV.BR                       |                  |              |  |
| ndereço Completo                                                                                                    |                               |                  |              |  |
| CEP: 05021010                                                                                                    |                               |                  |              |  |
| Endereço completo: RUA                                                                                                    | APA, 913                      |                  |              |  |
| Bairro: Perdizes                                                                                                    |                               |                  |              |  |
| UF: São Paulo                                                                                                    | * Município: São Paul         | 0                |              |  |
| Tipo: C Efetivo C OFA<br>Diretoria de Ensino: DE J<br>Nome da escola: ALFREDC<br>Av/Rua: RUA TUPA "Nº: 6<br>complemento:<br>Tel.: 018 38215063<br>Município: Dracena | Adamantina<br>) MACHADO<br>01 |                  |              |  |
|                                                                                                    | cão ao PC da E                | scola: (Motivo)  |              |  |
| nviar                                                                                                    |                               |                  |              |  |

CONTE.00221008.INS.PC

f) Ao finalizar sua inscrição, uma nova caixa de diálogo será aberta indicando o número do protocolo de sua inscrição. Anote-o.

#### Microsoft Internet Explorer

!

O formulário foi registrado com sucesso.

Por favor, anote o número do protocolo para futura referência: CONTE.00221008.INS.PC.

OK

g) Após a finalização de sua inscrição como professor coordenador responsável, você terá acesso ao *link* para alterar seus próprios dados cadastrais e também para inscrever os demais PCs e professores que atuam no projeto.

| Inscrição de Profe                  | ssor Coordenador           |
|-------------------------------------|----------------------------|
| Identificação Pessoal               |                            |
| *Nome Completo: MARIA DA SILVA      |                            |
| *RG: 11907136                       | *CPF: 04903063810          |
| Identificação Profissional          |                            |
| *Diretoria de Ensino: DE Adamantina |                            |
| *Nome da escola: ALFREDO MACHADO    |                            |
| O que deseja fazer?                 |                            |
| Alterar meus d                      | ados cadastrais            |
| Inscrever um Participante           | (Demais PCs e Professores) |
| s                                   | air                        |

#### www.saopaulofazescola.sp.gov.br

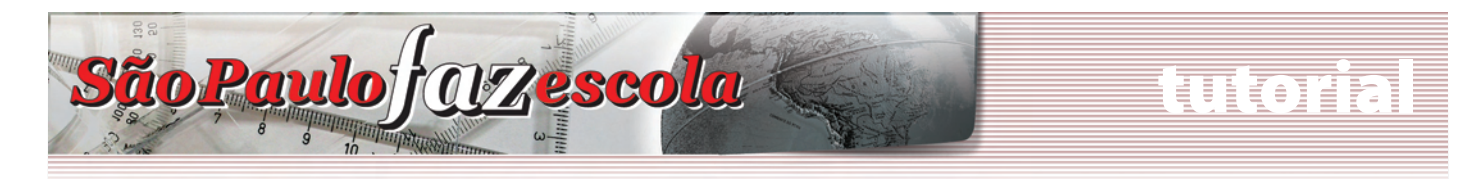

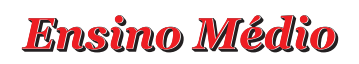

#### 3. Orientação para a inscrição dos demais PCs e professores envolvidos no projeto.

a) Clique na opção "Inscrever um Participante (Demais PCs e Professores)", conforme figura abaixo:

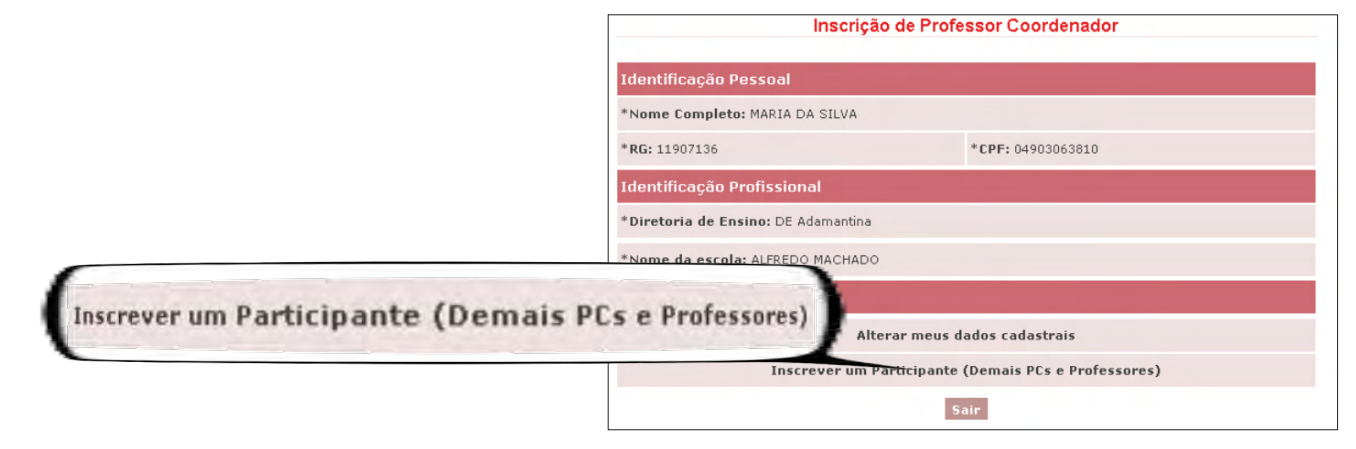

b) Preencha um dos campos (CPF, RG ou nome) com os dados do participante que deseja inscrever. Clique em "Prosseguir".

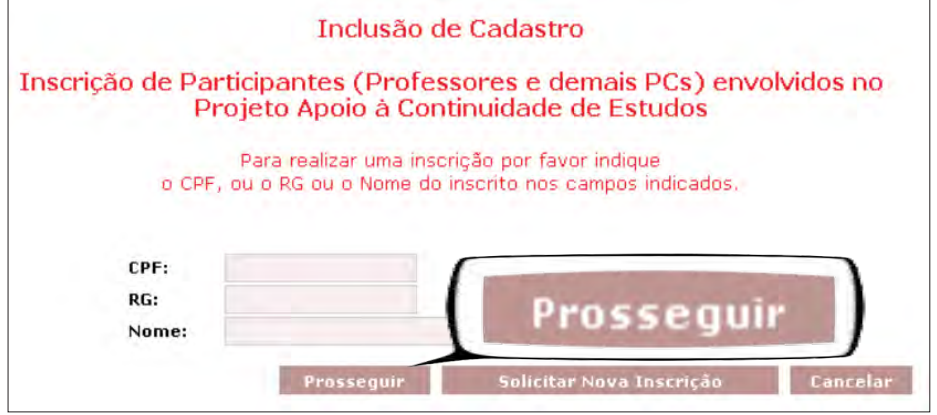

c) Caso o participante já esteja cadastrado no banco da Rede do Saber, confira os dados exibidos e preencha os demais campos disponíveis no formulário.

d) Caso o participante não esteja cadastrado no banco da Rede do Saber, todos os campos estarão em branco. Preencha cada um dos campos com as informações requisitadas.

e) Após preencher todos os campos, clique em "Enviar". Em seguida, anote o número do protocolo da inscrição para eventuais referências e clique em "OK".

| Inscrição d                                                    | le Participante              |
|----------------------------------------------------------------|------------------------------|
| Identificação Pessoal                                          |                              |
| *Nome Completo: Marta Maia                                     |                              |
| *RG: 9137769                                                   | Informe seu RG sem dígito    |
| *Data de Nascimento: 12/12/1988 (dd/mm/                        | 2000)                        |
| *CPF: 07060283846                                              | *Sexo: Feminino 💌            |
| *Tel Res.: 17 97047060 Tel Com.: 017 632                       | 1175 Tel Cel.:               |
| *E-mail: sistemaspec@sp.gov.br                                 |                              |
| Endereço Completo                                              |                              |
| *CEP:                                                          |                              |
| *Endereço completo:                                            |                              |
| *Bairro:                                                       |                              |
| *UF: São Paulo Município: [SELEC                               | IONE]                        |
| Identificação Profissional                                     |                              |
| *Cargo ou Função: C Professor C PC                             |                              |
| *Tipe: C Efetivo C OFA C Eventual                              |                              |
| *Disciplina: [SELECIONE]                                       |                              |
| *Área de Atuação no Projeto de Apoio à Contin                  | nuidade Estudos: [SELECIONE] |
| *Diretoria de Ensino: DE Adamantina                            |                              |
| *Nome da escola: ALFREDO MACHADO<br>*Av/Rua: RUA TUPA *Nº: 601 |                              |

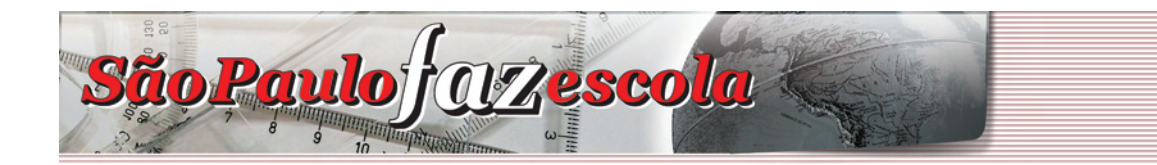

# luloin

### Ensino Médio

f) Preencha ou confira os campos das áreas "Identificação Pessoal" e "Identificação Profissional".
g) Verifique se todos os campos obrigatórios (\*) estão preenchidos. A inscrição não será finalizada se algum campo obrigatório deixar de ser preenchido. Em seguida, clique em "Enviar".
h) Anote o protocolo que aparecerá na mensagem que finaliza a inscrição:

| Microsoft | Internet Explorer                                                                                                    | CONTE 00221008 INS PC |
|-----------|----------------------------------------------------------------------------------------------------|-----------------------|
|           | O formulário foi registrado com sucesso.<br>Por favor, anote o número do protocolo para futura referência: CONTE.00221008.INS <del>.P</del> C.<br>OK | CONTE.00221000.110.PC |

 i) Após a finalização da inscrição,
 o PC responsável terá acesso à relação dos participantes que foram inscritos até o momento.

j) Para inscrever mais participantes, clique novamente na opção "Inscrever um Participante (Demais PCs e Professores)" e repita os passos descritos anteriormente.

k) Para alterar dados dos participantes já inscritos, clique no ícone correspondente.

 Para acessar novamente as inscrições após sair do sistema, clique outra vez no botão de inscrição e digite seu *login* e senha. Em seguida, altere os dados já inseridos ou realize novas inscrições.

| Identificação Pesso                                                                                                    | bal                                                                                                    |                                                                |                |
|----------------------------------------------------------------------------------------------------|----------------------------------------------------------------------------------------------------|----------------------------------------------------------------|----------------|
| *Nome Completo: MAR                                                                                                    | RIA DA SILVA                                                                                           |                                                                |                |
| *RG: 11907136                                                                                                    |                                                                                                    | *CPF: 04903063810                                              |                |
| Identificação Profis                                                                                                    | sional                                                                                                 |                                                                |                |
| *Diretoria de Ensino:                                                                                                    | DE Adamantina                                                                                          |                                                                |                |
| *Nome da escola: ALF                                                                                                    | REDO MACHADO                                                                                           |                                                                |                |
| O que deseja fazer                                                                                                    | ?                                                                                                    |                                                                |                |
|                                                                                                    | Inscrever un                                                                                           | Participante (Demais PC                                        | s e Professore |
| -                                                                                                    | Inscrever um Parucipa                                                                                  | mte (Demais PCs e Proressores)                                 |                |
| Participantes já ca                                                                                                    | dastrados                                                                                              |                                                                |                |
| Nome                                                                                                    | CPF                                                                                                    | RG                                                             |                |
| MARTA MAIA                                                                                                    | 9137769                                                                                                | 07060283846                                                    | 2              |
| Identificação Pessoal                                                                                                    |                                                                                                    |                                                                |                |
|                                                                                                    |                                                                                                    |                                                                |                |
| *Nome Completo: MARIA D                                                                                                    | DA SILVA                                                                                               |                                                                |                |
| *Nome Completo: MARIA C<br>*RG: 11907136                                                                                                    | A SILVA<br>*CF                                                                                         | ₽ <b>F:</b> 04903063810                                        |                |
| *Nome Completo: MARIA D<br>*RG: 11907136<br>Identificação Profission                                                                                                    | nal                                                                                                    | <b>۲F:</b> 04903063810                                         |                |
| *Nome Completo: MARIA (<br>*RG: 11907136<br>Identificação Profission<br>*Diretoria de Ensino: DE A                                                                                              | a SILVA<br>*CF<br>hal<br>Jdamantina                                                                    | ₩F: 04903063810                                                |                |
| *Nome Completo: MARIA D<br>*RG: 11907136<br>Identificação Profission<br>*Diretoria de Ensino: DE A<br>*Nome da escola: ALFRED                                                                   | nal *cr<br>Nalamantina<br>o MacHado -                                                                  | ₱ <b>₣:</b> 04903063810                                        |                |
| *Nome Completo: MARIA D<br>*RG: 11907136<br>Identificação Profission<br>*Diretoria de Ensino: DE A<br>*Nome da escola: ALFRED<br>O que deseja fazer?                                            | nal<br>Adamantina<br>O MACHADO -                                                                       | ₽ <b>F:</b> 04903063810                                        |                |
| *Nome Completo: MARIA D<br>*RG: 11907136<br>Identificação Profission<br>*Diretoria de Ensino: DE /<br>*Nome da escola: ALFRED<br>O que deseja fazer?                                            | A SILVA<br>*CF<br>Adamantina<br>O MACHADO<br>Alterar meus dados                                        | PF: 04903063810                                                | 557            |
| *Nome Completo: MARIA D<br>*RG: 11907136<br>Identificação Profission<br>*Diretoria de Ensino: DE A<br>*Nome da escola: ALFRED<br>O que deseja fazer?<br>Insc                                    | nal<br>Adamantina<br>O MACHADO<br>Alterar meus dados<br>rever un Participante (Der                     | PF: 04903063810<br>cadastrais<br>nais PCs e Professores)       | 137            |
| *Nome Completo: MARIA D<br>*RG: 11907136<br>Identificação Profission<br>*Diretoria de Ensino: DE A<br>*Nome da escola: ALFRED<br>O que deseja fazer?<br>Insc<br>Participantes já cadast         | A SILVA<br>*Cf<br>Adamantina<br>O MACHADO<br>Alterar meus dados<br>rever um Participante (Der<br>rados | PF: 04903063810<br>• cadastrais<br>nais PCs e Professores)     |                |
| *Nome Completo: MARIA D<br>*RG: 11907136<br>Identificação Profission<br>*Diretoria de Ensino: DE /<br>*Nome da escola: ALFRED<br>O que deseja fazer?<br>Insc<br>Participantes já cadast<br>Nome | A SILVA<br>*CF<br>Adamantina<br>O MACHADO<br>Alterar meus dados<br>rever um Participante (Der<br>rados | PF: 04903063810<br>cadastrais<br>nais PCs e Professores)<br>RG |                |

Atenciosamente,

Equipe "Apoio à Continuidade de Estudos/São Paulo Faz Escola"